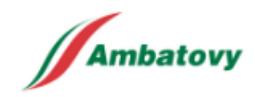

Useful links

**HOME PAGE** 

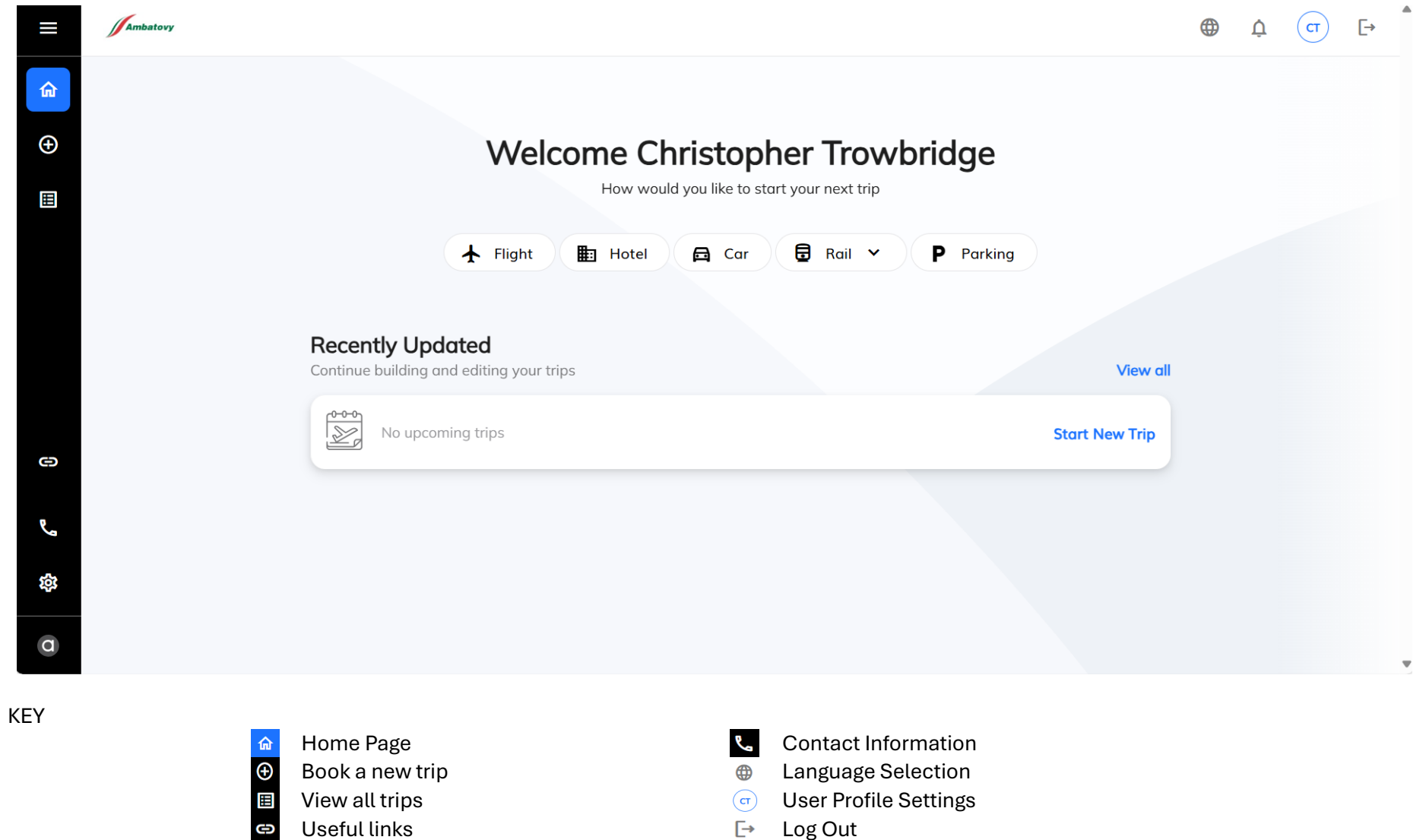

[-→ Log Out

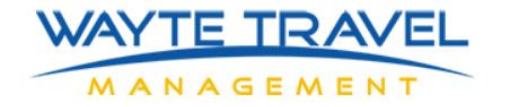

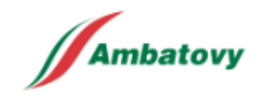

#### **PROFILE SETTINGS**

Select initials to view & update your personal profile settings

Changes to any field will automatically update across all Wayte Travel platforms.

We recommend that all users review and update their profiles (especially date of birth) during their first log in.

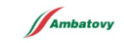

ст

⊕ џ́ ст [→

# Christopher Trowbridge

Your profile settings

| Personal Details                                                                 | Contact Information | Passports and Visas | Frequent Programs                              | Travel Preferences Form of Payment |
|----------------------------------------------------------------------------------|---------------------|---------------------|------------------------------------------------|------------------------------------|
| Cr Change image<br>Recommended size 80x8                                         | 30 px               |                     |                                                |                                    |
| Title                                                                            | First Nam           | 2                   | Middle Name                                    | Last Name                          |
| Mr.                                                                              | ~ Christop          | her                 | Middle Name                                    | Trowbridge                         |
| Gender                                                                           | Birth Date          |                     | Traveller type                                 | Nationality                        |
| Male                                                                             | ~ 28/03/1           | 972                 | Adult (Ages 18+)                               | ✓ UNITED KINGDOM (GB) ✓            |
| Email                                                                            | CC Email            |                     | Username                                       | User group                         |
| chris.trowbridge@waytetravel.                                                    | co.uk Enter en      | nail address        | chris.trowbridge@ambatovy.mg                   | Ambatovy                           |
| Language                                                                         | Display cu          | rrency              | Time format                                    | First day                          |
| English(GB)                                                                      | ✓ US dolla          | ır                  | <ul> <li>24 Hours</li> <li>12 Hours</li> </ul> | 🔵 Sunday 🔘 Monday                  |
| <ul> <li>Languages settings only affect en<br/>and not system display</li> </ul> | nails display       |                     |                                                |                                    |

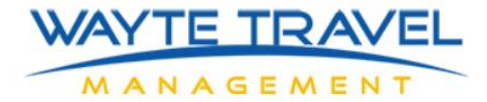

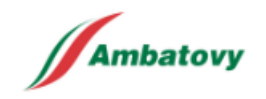

#### **FLIGHT SEARCH**

# Welcome back Christopher

Plan your next trip 🛧 Flight 🏢 Hotel 🖂 Car 🖯 Rail 🗸 P Parking Find flights for your trip Round trip One way Multi city Complete trip By schedule 09/06/2025 London, United Kingdom - Heathrow APT (LHR) Le Economy Departure  $\sim$ Anytime Antananarivo,Madgascar(TNR) 23/06/2025 Le Economy Departure  $\sim$ Anytime  $\sim$  $\sim$ Y No limit Δ Up to 3 preferred airlines 3 1 traveller  $\sim$  $\sim$ Advanced search ^ Allow nearby airports Via

#### Tips for a successful search

Complete trip By scheduleUse complete trip option initially. Round trip tickets are generally cheaper than 2 x one ways.Advanced search ∧Open advanced search to select preferred airlines✓ No limitUpdate the number of stops to 'No Limit' to ensure all routes are checked

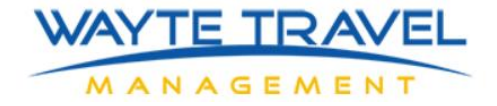

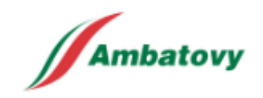

#### **FLIGHT RESULTS**

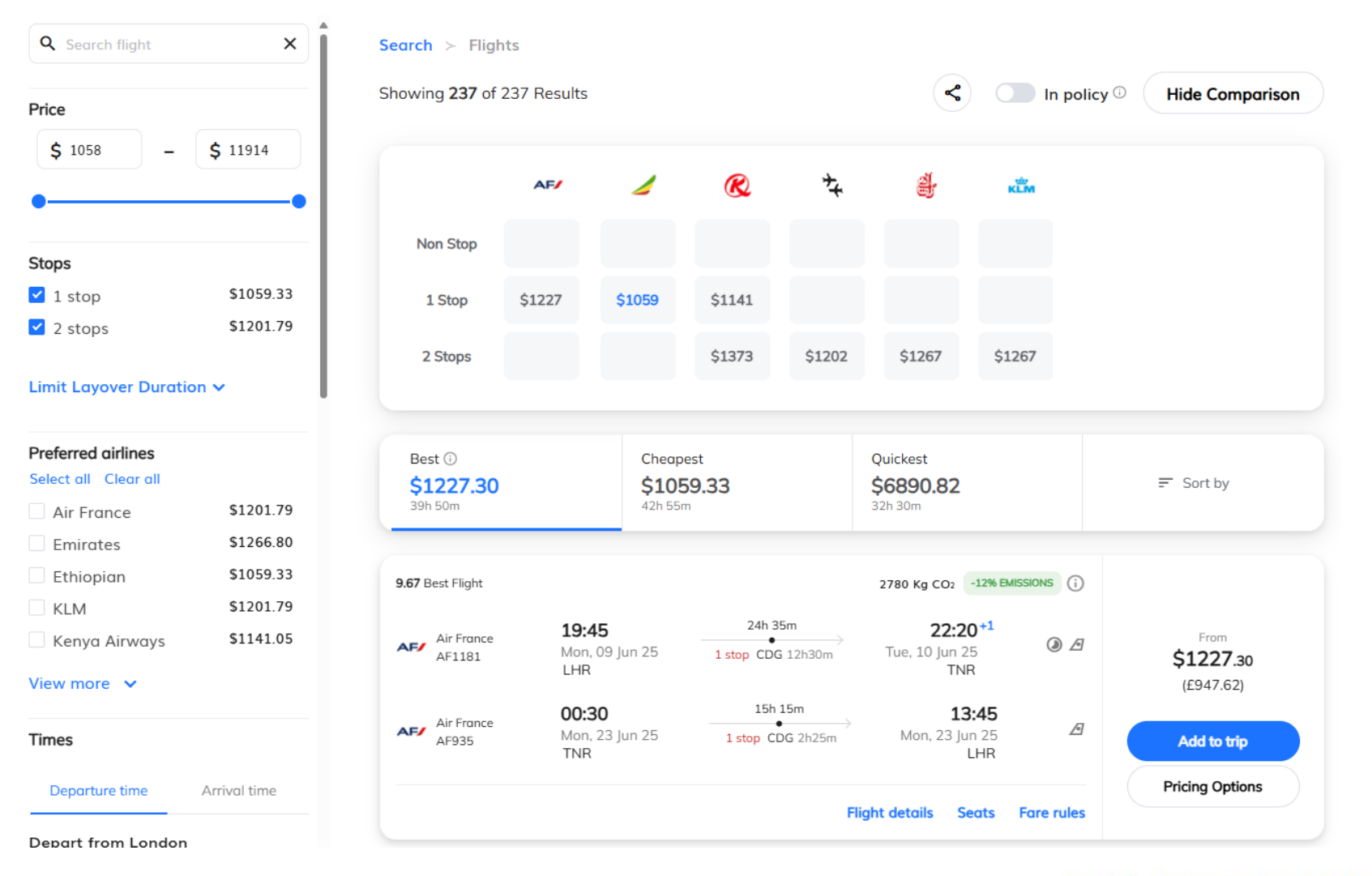

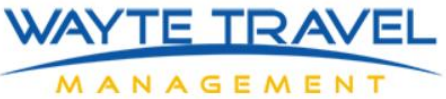

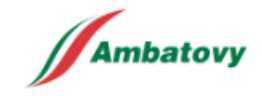

## **FLIGHT RESULTS - FEATURES**

#### FILTERS

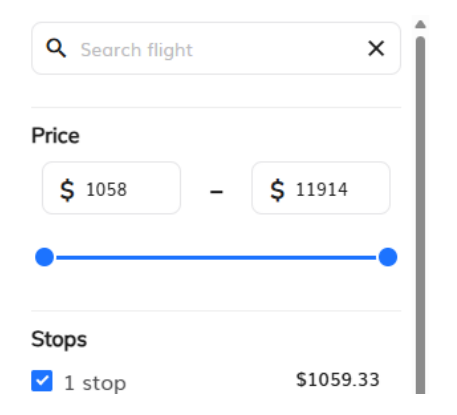

# QUICK REFERENCE COMPARISON

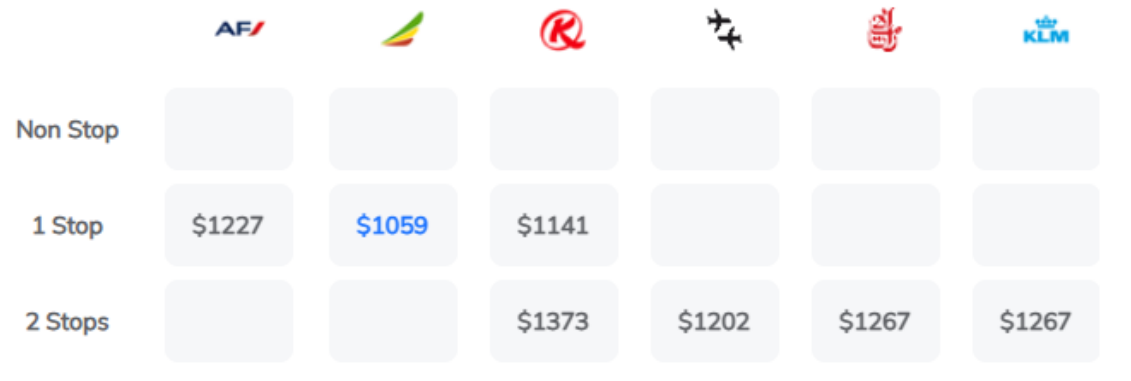

SHARE QUOTES – Add flight suggestions to email

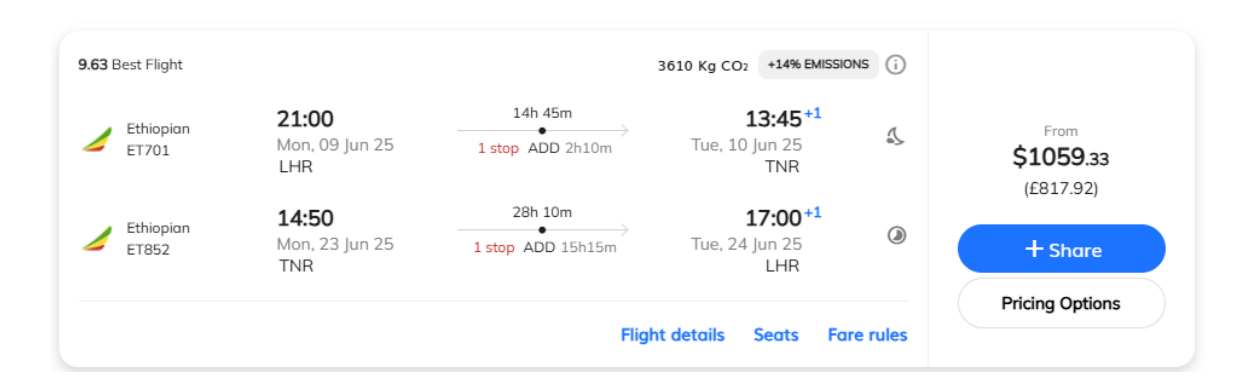

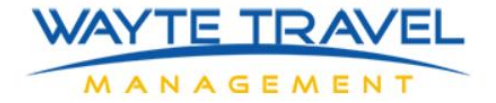

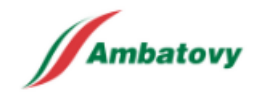

## **FLIGHT RESULTS - FEATURES**

Pricing Options

Displays all alternative fare & cabin options for the selected itinerary. **TIP** – the initial fare offered may only include hand baggage or limited checked baggage. Fares with better inclusions and/or conditions will be found here.

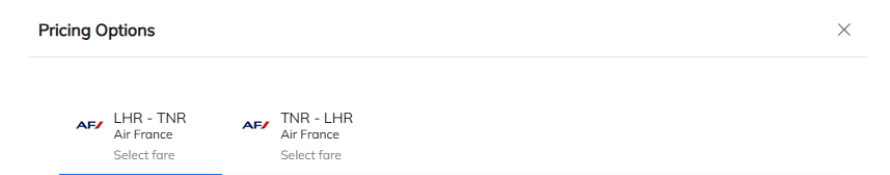

#### Flight To Antananarivo

Select airline fare to combine additional pricing options

|                                                                                                    |                                                      | Economy                                          | Premium                                           | Business                                                 |
|----------------------------------------------------------------------------------------------------|------------------------------------------------------|--------------------------------------------------|---------------------------------------------------|----------------------------------------------------------|
| Air France AF1181<br><b>19:45</b><br>Mon, 09 Jun 25 <u>1 stop</u><br>LHR<br>CDG<br>12h30m<br>Tue,<br>Tue,<br>F | 223<br>22:20+1<br>10 Jun 25<br>TNR<br>Flight details | From<br>\$1227.30<br>(£947.62)<br>For Round trip | From<br>\$2118.36<br>(£1635.62)<br>For Round trip | From<br><b>\$4279.95</b><br>(£3304.62)<br>For Round trip |
| Economy pricing                                                                                                |                                                      |                                                  | 11                                                | Available options                                        |
| Economy Lightbag                                                                                               | Economy Lightbag                                     |                                                  | Econon<br>Standar                                 | ny<br>d3 🏵 Agency                                        |
| Details                                                                                                    | Details                                              |                                                  | Details                                           |                                                          |
| 🕒 Cabin Economy (E)                                                                                            | Cabin Economy (E)                                    |                                                  | 🕒 Cabin Economy (E)                               |                                                          |
| 📋 1Pieces Luggage                                                                                              | 📋 1PC Luggage                                        |                                                  | 📋 2Pieces Luggage                                 |                                                          |
| From<br>\$1227.30<br>(5947.62)                                                                                 | From<br>\$1227.31<br>(6947.63)                       |                                                  | \$1                                               | From <b>&gt;</b>                                         |

Total price

**\$0.00** (£0.00)

Reset

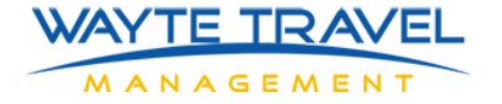

Ambatovy

#### **FLIGHT RESULTS - FEATURES**

Fare rules

Displays the conditions for the fare selected.

**TIP** – Use the 'Jump to' menu and go to 'Penalties' for cancellation & change fee rules.

| Fare rules                                                                   | ×  |
|------------------------------------------------------------------------------|----|
| LHR - TNR TNR - LHR                                                          |    |
| Jump to                                                                      | ~  |
| Carrier: Air France                                                          |    |
| Please note:<br>Fare rules would be applied according to the strictest terms |    |
| Fare Basis - EGL0KBRA                                                        | I. |
| ADVANCE RESERVATIONS/TICKETING                                               |    |
| CONFIRMED RESERVATIONS ARE REQUIRED FOR ALL SECTORS.                         |    |
| NOTE - TEXT BELOW NOT VALIDATED FOR AUTOPRICING.                             |    |
| NOTE - DIFFERENCE COULD EXIST BETWEEN THE CRS LAST                           |    |
| TICKETING DATE AND TTL ROBOT REMARK.                                         |    |
| THE MOST RESTRICTIVE DATE PREVAILS                                           |    |
|                                                                              |    |

#### MINIMUM STAY

TRAVEL FROM TURNAROUND MUST COMMENCE NO EARLIER THAN THE FIRST SUN AFTER ARRIVAL AT THE TURNAROUND. OR - TRAVEL FROM TURNAROUND MUST COMMENCE NO EARLIER THAN 3 DAYS AFTER ARRIVAL AT THE TURNAROUND.

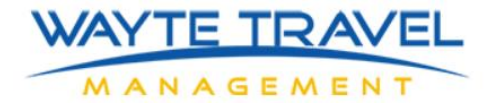

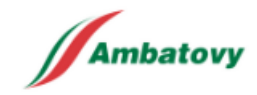

#### **FLIGHT SELECTION - 1**

Add to trip

This selects the preferred option ready for review & next steps. At this point nothing is held.

| lay, June 09         |                                |                              |                                              |                        | Flight To Antananarivo \$122                         |
|----------------------|--------------------------------|------------------------------|----------------------------------------------|------------------------|------------------------------------------------------|
| Flight to Antana     | PENDING BOOKING                |                              |                                              | :                      | Original currency £947.62<br>Mon, 09 Jun-Mon, 23 Jun |
| Mon, 09 Jun          |                                |                              |                                              |                        | Total \$122                                          |
| Air France<br>AF1181 | 19:45<br>Mon, 09 Jun 25<br>LHR | 24h 35m<br>1 stop CDG 12h30m | 22:20 <sup>+1</sup><br>Tue, 10 Jun 25<br>TNR | \$1227.30<br>(£947.62) | Proceed to Checkout                                  |
| Mon, 23 Jun          |                                |                              |                                              | Paid by TMC            |                                                      |
| Air France<br>AF935  | 00:30<br>Mon, 23 Jun 25<br>TNR | 1 stop CDG 02h25m            | → 13:45<br>Mon, 23 Jun 25<br>LHR             | Hold flight            |                                                      |
|                      |                                | Fli                          | ght details Fare rules                       | Price Breakdown        |                                                      |
| Extras               |                                |                              |                                              | ~                      |                                                      |
| Please add the requ  | lired extras                   |                              |                                              |                        |                                                      |
| ➢ Frequent Fly       | yer 1/1                        |                              |                                              | Add                    |                                                      |
| ₩¶ Meal 🕓            |                                |                              |                                              | Edit                   |                                                      |
| 🎉 Seating            |                                |                              |                                              | Add                    |                                                      |
|                      |                                |                              |                                              |                        |                                                      |

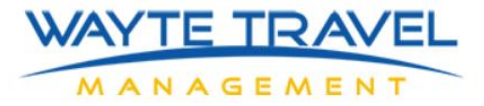

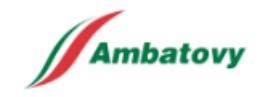

#### **FLIGHT SELECTION - 2**

#### **BEST PRACTICE** – After 'Add to Trip'

| *I accept the Terms & Conditions | Accept T&Cs        |         |            |                                                     |
|----------------------------------|--------------------|---------|------------|-----------------------------------------------------|
| Then<br>Hold flight              | This will secure t | he sele | ected flig | nts and price, ready for approval and confirmation. |
| Flight status will change from   | PENDING BOOKING    | to      | ON HOLD    |                                                     |

Once seats are on hold, it will be possible to add and/or amend frequent flyer, meal & seating preferences \*. \* These will prepopulate if held on the traveler personal profile.

# Extras Please add the required extras Frequent Flyer 11 Wiew View View View View

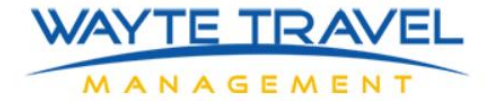

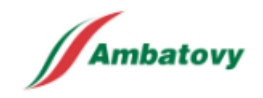

## **APPROVAL REQUEST & FLIGHT CONFIRMATION**

1 - From Trip overview, select 'Proceed to Check Out'

| Travellers                                | Flight To Antand                         | inarivo \$12      |
|-------------------------------------------|------------------------------------------|-------------------|
| (≗) ★ Miles Miner (i)                     | Original currency<br>Mon, 09 Jun-Mon, 23 | £1001.96<br>: Jun |
| Add more services                         | Total                                    | \$129             |
| 🛧 Flight 🖿 Hotel 🛱 Car 🗟 Rail 🗸 Р Parking | Proceed to                               | Checkout          |

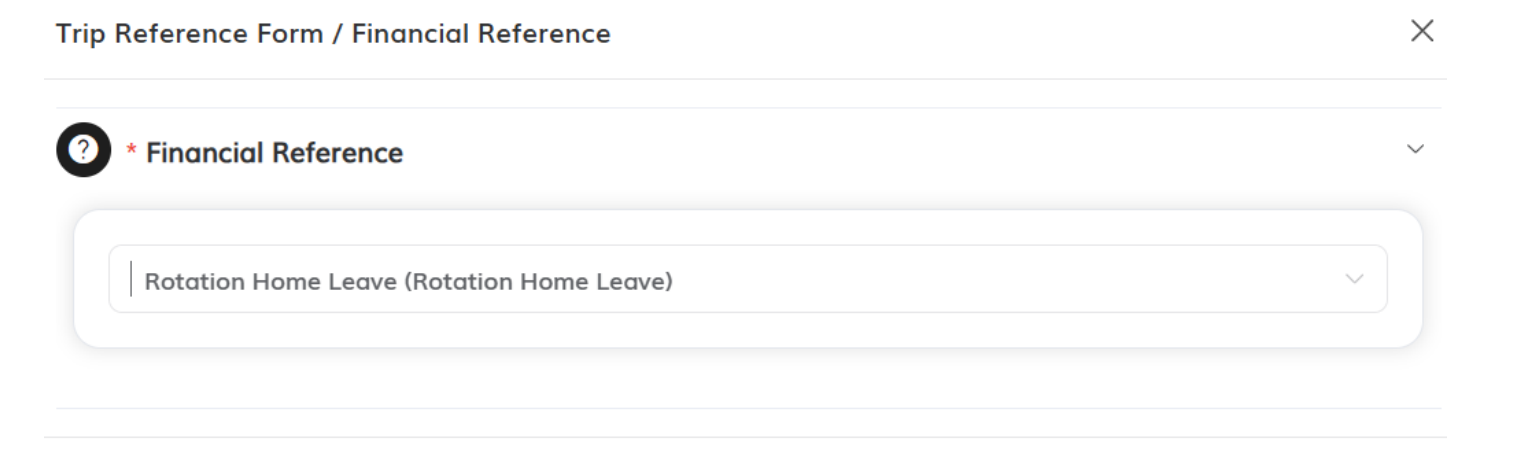

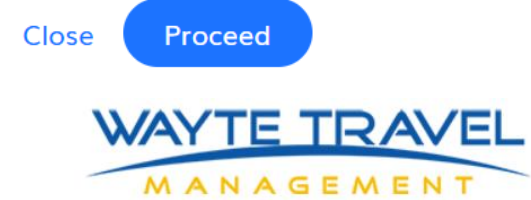

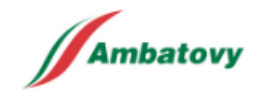

# **APPROVAL REQUEST & FLIGHT CONFIRMATION**

3 - Review and select the contact details to be sent to the airline. Then 'Finalize'

| UUKII                               | ng details                                                                                |                                                  |                                                       | Cart                                                                                      |
|-------------------------------------|-------------------------------------------------------------------------------------------|--------------------------------------------------|-------------------------------------------------------|-------------------------------------------------------------------------------------------|
| Review & S                          | Select — 2 Booking o                                                                      | details — 3 Conf                                 | ïrmation                                              | Flight To Antananarivo \$1298.45<br>Original currency £1001.96<br>Mon, 09 Jun-Mon, 23 Jun |
| Booker N                            | Notification                                                                              |                                                  |                                                       | Total \$1298.4                                                                            |
| Receive<br>(This set<br>Share booke | notification on behalf of t<br>ting will disable notificati<br>er phone number with trave | he traveller<br>ons meant for travelle<br>agency | er. and will instead send notification to your email) | Finalize                                                                                  |
| + 44                                | 79 79073046                                                                               |                                                  |                                                       |                                                                                           |
|                                     |                                                                                           |                                                  |                                                       |                                                                                           |
| Contact                             | Details                                                                                   |                                                  |                                                       | ^                                                                                         |
| <b>Contact</b>                      | Details<br>s will be shared with the a                                                    | irline for use in case of                        | i changes or emergencies                              |                                                                                           |
| Contact<br>These details            | Details<br>s will be shared with the a                                                    | irline for use in case of                        | <b>Fchanges or emergencies</b><br>Traveller Email     |                                                                                           |

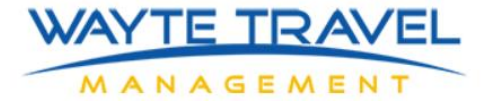

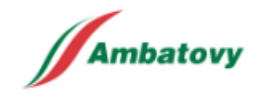

### **APPROVAL REQUEST & FLIGHT CONFIRMATION**

4 – Final Screen.

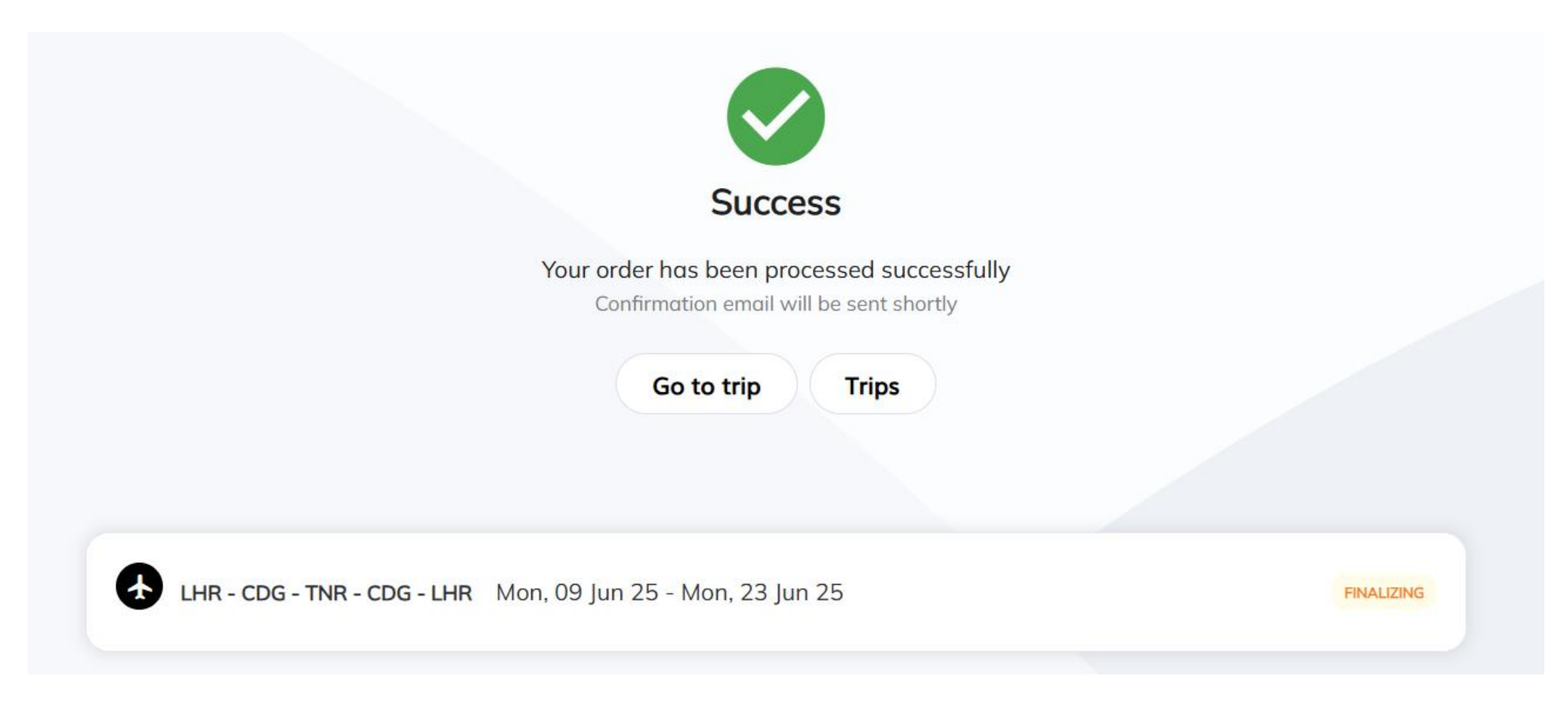

Once all required approvals have been received, a detailed confirmation will be emailed to the travel and booker.

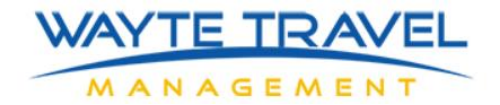

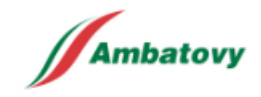

# **TIPS & TRICKS**

#### Edit searches rather than re-enter all details:

Click either 'Search' or 'Edit', and you will be returned to the required screen.

| Condon (LHR) ↔ Antananarivo (TNR) Jun | 9 - Jun 23 Edit |
|---------------------------------------|-----------------|
|---------------------------------------|-----------------|

#### Search > Flights

**Gone too far in the checkout process?** Click the shopping cart to return to the 'Trip Overview'

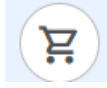

**Need to edit / cancel items in the Trip?** Click the 3 dots for a list of options

:

**Need to share the itinerary or quote via email?** Click here

<

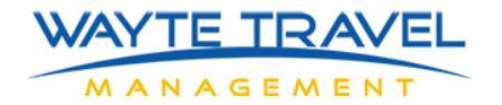

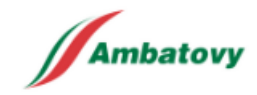

# **TIPS & TRICKS**

Self help guides for online booking, flight frequencies & more Click here.

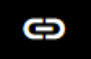

The links are

Atriis - Step by Step (This Guide) Flight Schedules – Antananarivo Sherpa - Passport & Visa Advice Full Booking Flow - Example Video Flight booking - Example Video Flight Connections - Graphical Guide

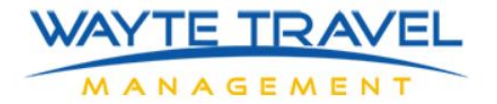